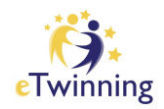

Sevgi Şeremet Yıldırım : sevgiseremet@hotmail.com

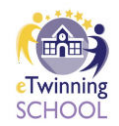

eTwinning SCHOOL Başvurusu İçin Okul Web Sitesinde Olması Gerekenler

Bizim okulumuzun linki : <u>https://sehitturkmentekinaihl.meb.k12.tr/</u>

Arkadaşlar bizim de eksiklerimiz olabilir. Önerilerinize açığız. Şimdiden teşekkür ederim.

1) Okul web sitesinde en altta kayan yerde ;

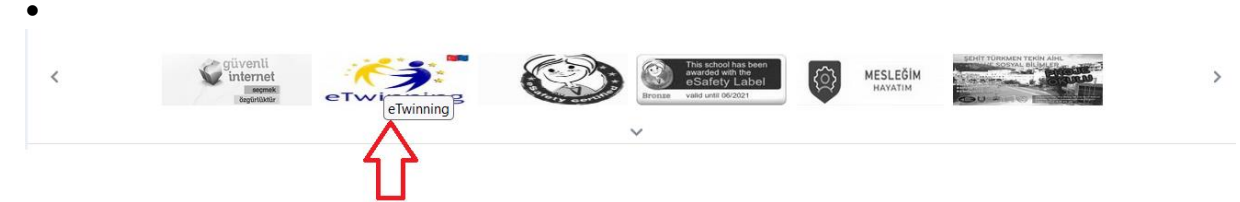

eTwinning logosu olmalı, tıklandığında ESEP platformuna gidecek. Linki: <u>https://school-education.ec.europa.eu/en/etwinning</u>

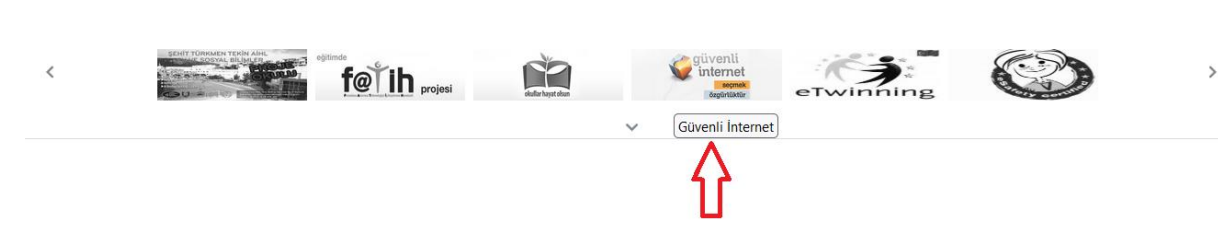

Güvenli internet logosu olmalı, tıklandığında güvenli çocuk sitesine gidecek. Linki: <u>https://www.guvenlicocuk.org.tr/</u>

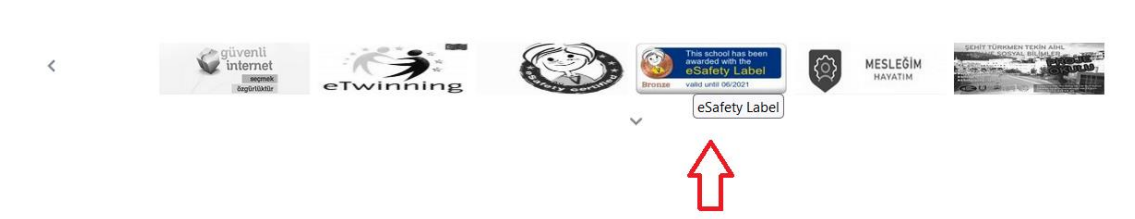

Bronz etiketinizin logosu olmalı, tıklandığında Bronz etiketinize gidecek. Link Gömme: eSafety label sitesindeki gömme kodunuzu bir worde kopyalayın. Sonra içinden tırnak işaretinin içindeki http ile başlayan png ile biten yeri alıp kullanın.

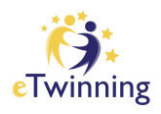

Sevgi Şeremet Yıldırım : sevgiseremet@hotmail.com

 Okul Web sitenizin ana sayfasında hemen Bağlantılar kısmı olacak. Oraya "eTwinning" ve "Esafety Label" başlıklarını ekleyelim.

"eTwinning" başlığı, tıklandığında Esep platformuna gidecek. "eSAfety Label" başlığı, tıklandığında Bronz etiketiniz açılacak. **Bu şekilde eTwinning ve eGüvenliği görünür hale getirmiş olacağız.** 

| - | Okul Faaliyetler                               | afety- e            |
|---|------------------------------------------------|---------------------|
|   | T.C. MI<br>MUĞLA / BODRU                       | ILLI<br>JM -<br>IM. |
|   | 🕒 Bağlantılar                                  |                     |
|   | 📀 e-okul Yönetim Bilgi Sistemleri Giriş Ekranı |                     |
|   | MEB Bilişim Sistemleri Giriş Ekranı            |                     |
|   | e-Okul Veli Bilgilendirme Sistemi              |                     |
|   | e-Devlet Kapısı >> www.turkiye.gov.tr          |                     |
|   | 444 0 MEB                                      | -                   |
|   | 🖸 eTwinning 🛛                                  |                     |
| 3 | ESafety Label                                  |                     |
|   | S Kursiyer Net                                 |                     |
|   | T.C. Millî Eğitim Bakanlığı                    | 1                   |

3) Ana menüde yer varsa eğer "**eTwinning**" ve "**eGüvenlik**" başlığı ayrı ayrı olsun.

Biz Proje Çalışmaları ana başlığının alt sekmesi olarak eTwinning ve eTwinning Projeleri başlıklarını ekledik.

Proje Çalışmalarının olduğu bölüme "2022-2023 Yılı Proje Koodrinatörlerini " ekledik.

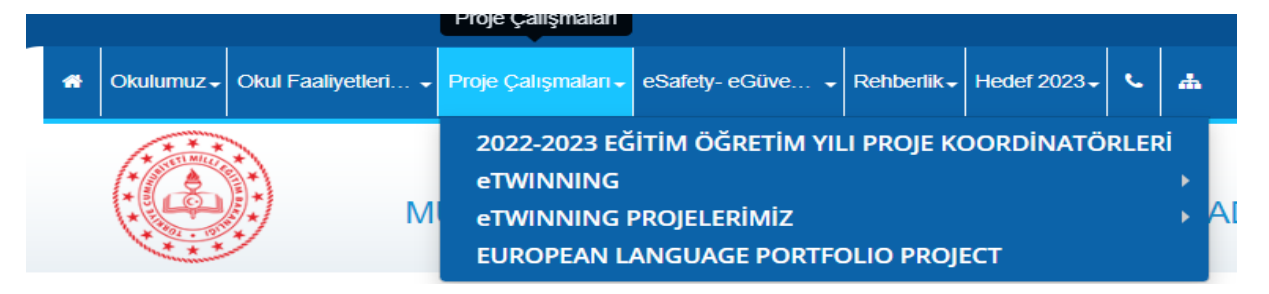

4) <u>eTwinning Hakkında</u>: <u>http://etwinning.meb.gov.tr/sikca-sorulan-sorular/</u> bu linki eklerseniz tıklandığında buraya gider.

|   |                                                                                                    | Proje Çalışmaları                                    |            |   |                                           |   |
|---|----------------------------------------------------------------------------------------------------|------------------------------------------------------|------------|---|-------------------------------------------|---|
| * | Okulumuz - Okul Faaliyetleri                                                                                                    | Proje Çalışmaları - eSafety- eGüve Rehberlik - Hedef | f 2023 - 📞 | # |                                           |   |
|   |                                                                                                    | 2022-2023 EĞİTİM ÖĞRETİM YILI PROJE KOORDİ           | İNATÖRLERİ | i |                                           |   |
|   |                                                                                                    | eTWINNING                                            |            | Þ | eTwinning Hakkında                        | Ļ |
|   | M                                                                                                    | eTWINNING PROJELERİMİZ                               |            |   | eTwinning Online Eğitimler                | P |
|   | ( to the second second | EUROPEAN LANGUAGE PORTFOLIO PROJECT                  |            |   | Veli İzin Belgesi                         | 5 |
|   |                                                                                                    |                                                      |            |   | 2023-2024 eTwinning School Başvuru Süreci |   |

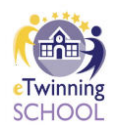

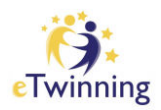

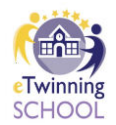

5) <u>eTwinning Online Eğitimler: https://etwinningonline.eba.gov.tr/</u> tıklandığında bu siteye gidilecek.

|   |            |                     | Proje Çalışmaları              | l                 |                        |                         |                     |      |                                           |
|---|------------|---------------------|--------------------------------|-------------------|------------------------|-------------------------|---------------------|------|-------------------------------------------|
| * | Okulumuz 🗸 | Okul Faaliyetleri 🗸 | Proje Çalışmaları <del>-</del> | eSafety- eGüve 👻  | Rehberlik <del>-</del> | Hedef 2023 <del>↓</del> | e.                  | *    |                                           |
|   | (****      | >                   | 2022-2023 EČ                   | İITİM ÖĞRETİM YIL | .I PROJE KO            | DORDİNATÖ               | RLEF                | ai 🛛 |                                           |
|   | *          |                     | eTWINNING                      |                   |                        |                         |                     | Þ    | eTwinning Hakkında                        |
|   | (* 9 *     |                     | eTWINNING                      | PROJELERİMİZ      |                        |                         |                     | •    | eTwinning Online Eğitimler                |
|   | ***        | ~                   | EUROPEAN L                     | ANGUAGE PORTFO    |                        |                         | Veli İzin Belgesi S |      |                                           |
|   |            |                     |                                |                   |                        |                         |                     |      | 2023-2024 eTwinning School Başvuru Süreci |

6) <u>Veli İzin belgesi</u>: Buraya projelerinizde kullandığınız veli izin belgenizi dosya olarakta ekleyebilirsiniz. Tıklandığında dosya açılır.

| *    | Okulumuz 🗸 | Okul Faaliyetleri 🗸 | Proje Çalışmaları <del>-</del> | eSafety- eGüve                      | Rehberlik    | Hedef 2023 - | e.   | 4                                         | h                  |                            |   |  |  |
|------|------------|---------------------|--------------------------------|-------------------------------------|--------------|--------------|------|-------------------------------------------|--------------------|----------------------------|---|--|--|
| (*** |            |                     | 2022-2023 EĞ                   | İTİM ÖĞRETİM Y                      | ILI PROJE KO | OORDİNATÖ    | RLEF | <b>ti</b>                                 |                    |                            |   |  |  |
| *    |            | eTWINNING           |                                |                                     |              |              | Þ    |                                           | eTwinning Hakkında |                            |   |  |  |
|      |            | <i>!</i> , ► M      | eTWINNING I                    | PROJELERİMİZ                        |              |              |      | ►                                         |                    | eTwinning Online Eğitimler |   |  |  |
|      | ***        | ~                   | EUROPEAN L                     | EUROPEAN LANGUAGE PORTFOLIO PROJECT |              |              |      |                                           |                    | Veli İzin Belgesi          | 5 |  |  |
|      |            |                     |                                |                                     |              |              |      | 2023-2024 eTwinning School Başvuru Süreci |                    |                            |   |  |  |
|      |            |                     |                                |                                     |              |              |      |                                           |                    |                            |   |  |  |

7) **2023-2024 eTwinning School Başvuru Süreci** : <u>http://etwinning.meb.gov.tr/wp-content/uploads/2022/12/etwinningschool2023.pdf</u> tıklandığında pdf çılacak.

| A Okulumuz V Okul Faaliyetleri V | Proje Çalışmaları - eSafety- eGüve Rehberlik - Hedef 2023 - 🦕 | 4    |                                           |
|----------------------------------|---------------------------------------------------------------|------|-------------------------------------------|
| ( T T T )                        | 2022-2023 EĞİTİM ÖĞRETİM YILI PROJE KOORDİNATÖRLER            | ai 👘 |                                           |
| (*                               | eTWINNING                                                     | Þ    | eTwinning Hakkında                        |
| (* M                             | eTWINNING PROJELERİMİZ                                        | •    | eTwinning Online Eğitimler                |
| V                                | EUROPEAN LANGUAGE PORTFOLIO PROJECT                           |      | Veli İzin Belgesi 📕                       |
|                                  |                                                               |      | 2023-2024 eTwinning School Başvuru Süreci |

8) <u>eTwinning Proje Ekibi</u> : eTwinning projeleri yapan öğretmenlerin bir arada olduğu bir fotoğraf çok güzel olur.

| - | Okulumuz - Okul Faaliyetleri |   | Proje Çalışmaları <del>-</del> | eSafety- eGüve 👻 | Rehberlik <del>-</del> | Hedef 2023 <del>-</del> | L    | #       |                           | 2 |
|---|------------------------------|---|--------------------------------|------------------|------------------------|-------------------------|------|---------|---------------------------|---|
|   | ****                         |   | 2022-2023 EĞ<br>eTWINNING      | İTİM ÖĞRETİM YII | .I PROJE K             | DORDİNATÖ               | RLEF | ai<br>▶ |                           |   |
|   |                              | M | eTWINNING I                    | PROJELERİMİZ     |                        |                         |      | •       | e TWINNING PROJE EKİBİMİZ |   |
|   | V                            |   | EUROPEAN L                     | ANGUAGE PORTFO   | OLIO PROJ              | ECT                     |      |         | eTwinning Köşesi          |   |
|   |                              |   |                                |                  |                        |                         |      |         | SCHOOL TIMEMACHINE        |   |
|   |                              |   |                                |                  |                        |                         |      |         | WYTECH +                  | C |

9) eTwinning Köşesi: Kalite etiketlerinizin sergilendiği bir köşenin fotoğrafı olabilir.

| A Okulumuz V Okul Faaliyetleri V                                                                                                    | Proje Çalışmalari • eSafety- eGüve • Rehberlik • Hedef 2023 • • | #  |                           |
|----------------------------------------------------------------------------------------------------|-----------------------------------------------------------------|----|---------------------------|
| * * * *                                                                                                    | 2022-2023 EĞİTİM ÖĞRETİM YILI PROJE KOORDİNATÖRLE               | Rİ |                           |
|                                                                                                    | eTWINNING                                                       | •  |                           |
|                                                                                                    | eTWINNING PROJELERİMİZ                                          | •  | e TWINNING PROJE EKİBİMİZ |
| ( to the second second se | EUROPEAN LANGUAGE PORTFOLIO PROJECT                             |    | eTwinning Köşesi          |
|                                                                                                    |                                                                 | _  | SCHOOL TIMEMACHINE        |
|                                                                                                    |                                                                 |    | WYTECH                    |

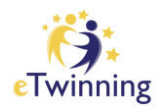

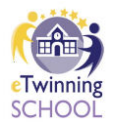

## Sevgi Şeremet Yıldırım : sevgiseremet@hotmail.com

10) eGüvenlik sekmesinde bir sürü alt başlıklar var. En önemlilerini ekleyin bence.

| A Okulum                  | uz 🗸 🛛 Oku  | l Faaliyetleri 🗸  | Proje Çalışmaları <del>-</del> | eSafety- eGüve 👻                                                        | Rehberlik <del>-</del>     | Hedef 2023 <del>-</del>  | ¢     | <b>#</b> |  |  |  |
|---------------------------|-------------|-------------------|--------------------------------|-------------------------------------------------------------------------|----------------------------|--------------------------|-------|----------|--|--|--|
| (* 1000                   | MILLIE * SA |                   | T.C.                           | eGüvenlik-eTw                                                           | inning Sch                 | ool Ekibi                |       |          |  |  |  |
|                           | 5));)       | М                 | UĞLA / BOD                     | eSafety - eGüv<br>eSafety Label (                                       | enlik 🛛 🚅<br>Güvenli int   | ernet Etiket             | imiz  |          |  |  |  |
| **                        | · 1919 ¥    |                   |                                | eSafety Label -                                                         | Action Pla                 | an <                     |       |          |  |  |  |
|                           |             |                   |                                | eGüvenlik Oku                                                           | ıl Politikam               | niz <                    |       |          |  |  |  |
| G                         | פ           | Bağlan            | tılar                          | Safer İnternet<br>eSafety-eGüve                                         | Day - Güve<br>nlik Okul F  | enli İnternet<br>Panomuz | Gün   |          |  |  |  |
|                           |             |                   |                                | Özel Gereksini                                                          | mli Öğren                  | ciler İçin Okı           | ul Po | litikası |  |  |  |
| 📀 e-oku                   | Yönetin     | n Bilgi Sistemle  | ri Giriş Ekranı                | Okullarda Sosy                                                          | /al Medyar                 | nın Kullanım             | Gen   | elgesi   |  |  |  |
| € мев                     | Bilişim S   | istemleri Giriş I | Ekranı                         | Güvenli Web - İnternet Etigi                                            |                            |                          |       |          |  |  |  |
| 😔 e-Oki                   | l Veli Bil  | gilendirme Sist   | emi                            | Öğrenci ve Öğretmen İçin Bilinçli Teknoloji Kullanımı ve Siber Zorbalık |                            |                          |       |          |  |  |  |
| 😔 e-Dev                   | let Kapis   | sı >> www.turki   | ye.gov.tr                      | Veli Teknoloji I<br>EBA Siber Güv                                       | Bağımlılığı<br>enlik Porta | Semineri<br>II           |       |          |  |  |  |
| <ul><li>€ 444 0</li></ul> | MEB         |                   |                                | Güvenli Çocuk                                                           | <b>~</b>                   |                          |       |          |  |  |  |
| \varTheta eTwin           | ning        |                   |                                | Internet Bilgi I<br>eSafety - eGüv                                      | hbar Merk<br>enlik Dökü    | ezi<br>imanları          |       |          |  |  |  |

11) "Öğrenme Fırsatları" Başlığını uygun bir yere ekledim.
"2022-2023 Eğitim Öğretim Yılı Eğitim Planını" ekledim.
" 1.Dönem Sonu Değerlendirmesi" alt başlığını ekledim.

Bunlar 7.bölümde Kapsayıcılık 1.Soruda isteniyordu.

| * | Okulumuz <del>-</del> | Okul Faaliyetleri 🗸 | Proje Çalışmaları <del>-</del> | eSafety- eGüve 👻 | Rehberlik <del>-</del> | Hedef 2023 <del>-</del> | e.   | *   |
|---|-----------------------|---------------------|--------------------------------|------------------|------------------------|-------------------------|------|-----|
|   | * * * *               | ÖĞRENME FIRS        | SATLARI 🔸                      | 2022-2023 Eğitir | n Öğretim              | Yılı Eğitim P           | lanı |     |
|   | *                     | BELİRLİ GÜN V       | E HAFTALAR                     | 1.Dönem Sonu [   | Değerlendi             | rmesi                   |      |     |
|   |                       |                     | IGLA / BOD                     | RUM - SEHD       | THRK                   |                         |      | ANA |

EMİNİM SİZİN OKUL WEB SİTELERİNİZ ÇOK DAHA GÜZEL OLACAK.

KOLAYLIKLAR DİLERİM.

Sevgi Şeremet Yıldırım